This Quick Reference Guide is not intended to replace your vehicle Owner's Manual which contains more detailed information concerning the features of your vehicle, as well as important safety warnings designed to help reduce the risk of injury to you and your occupants. Please read your entire Owner's Manual carefully as you begin learning about your new vehicle and refer to the appropriate chapters when questions arise. All information contained in this Quick Reference Guide was accurate at the time of duplication. We reserve the right to change features, operation and/or functionality of any vehicle specification at any time. Your Ford dealer is the best source for the most current information. For detailed operating and safety information, please consult your Owner's Manual.

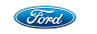

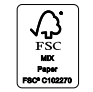

Ford Motor Company Customer Relationship Center

U.S. • 1-800-392-3673 (FORD) (TDD for the hearing impaired: 1-800-232-5952) fordowner.com

Canada • 1-800-665-2006 ford.ca

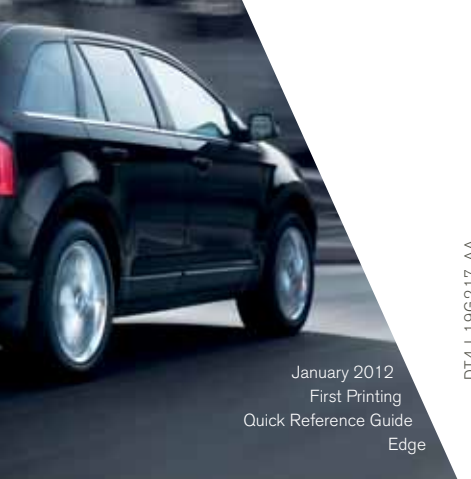

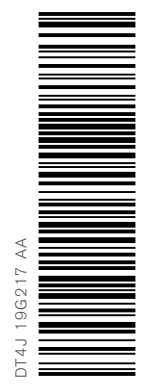

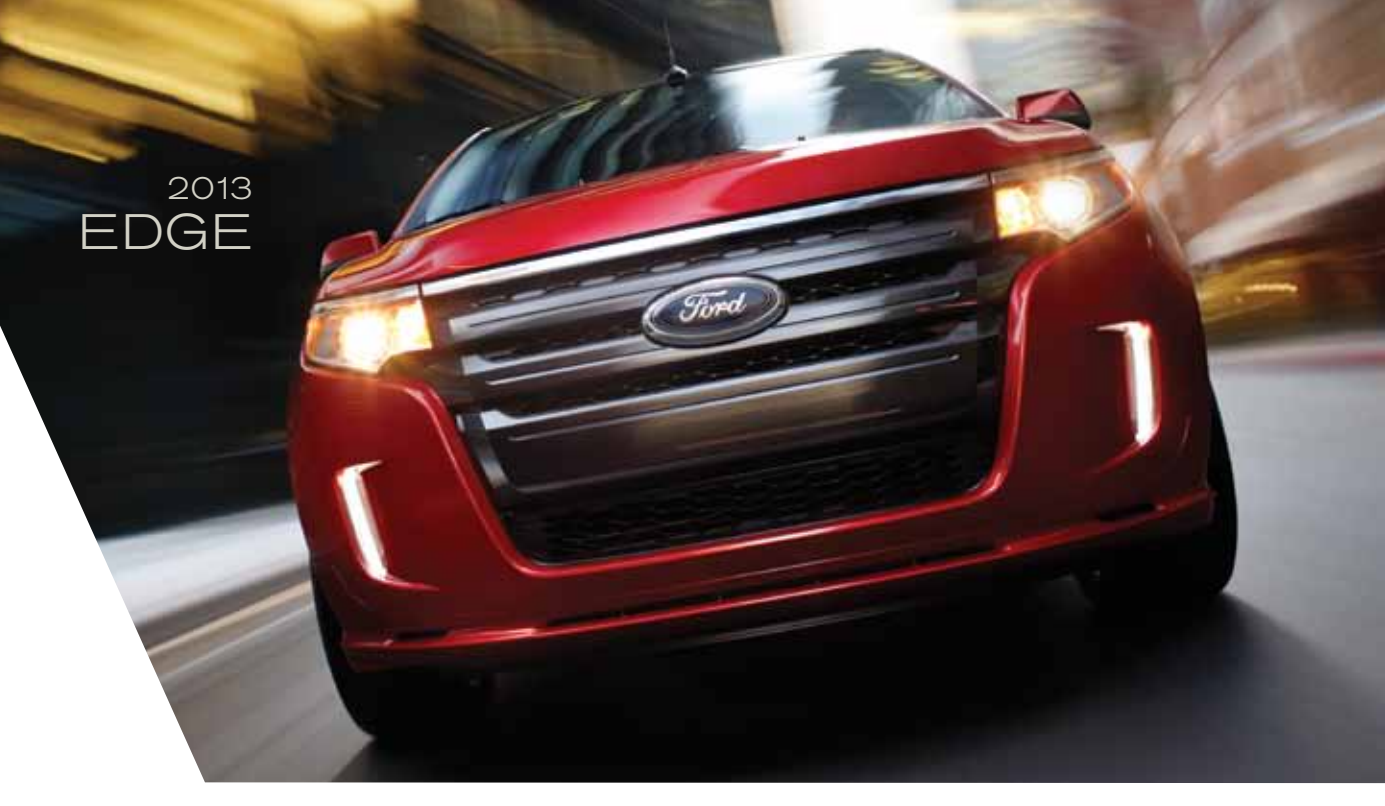

## QUICK REFERENCE guide

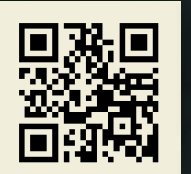

#### LEARN MORE ABOUT YOUR NEW FORD EDGE.

To put QR tags to work for you, use your mobile phone's browser or App store link to download a QR tag reader. Then follow the directions to scan the QR tag and see your vehicle's features come to life.

fordowner.com

## EDGE

2013

### LEARN HOW TO SYNC YOUR RIDE

SYNC is a voice-activated technology personalized by you. It is a hands-free, voice recognition system used for entertainment, information and communication.

syncmyride.com

WARNING: Driving while distracted can result in loss of vehicle control, accident and injury. Ford Motor Company strongly recommends that drivers use extreme caution when using any device or feature that may take their focus off the road. Your primary responsibility is the safe operation of the vehicle. We recommend against the use of any hand held device while driving, encourage the use of voice-operated systems when possible and that you become aware of applicable state and local laws that may affect use of electronic devices while driving.

## TABLE OF CONTENTS

### 4-5 INSTRUMENT PANEL

### 6-7 GETTING STARTED WITH YOUR SYNC SYSTEM

### 8-10 SYNC WITH MYFORD TOUCH

**11 CONVENIENCE** 

### 12 - 13 ESSENTIAL INFORMATION

### 14 FUNCTION

### 15 COMFORT

## INSTRUMENT PANEL

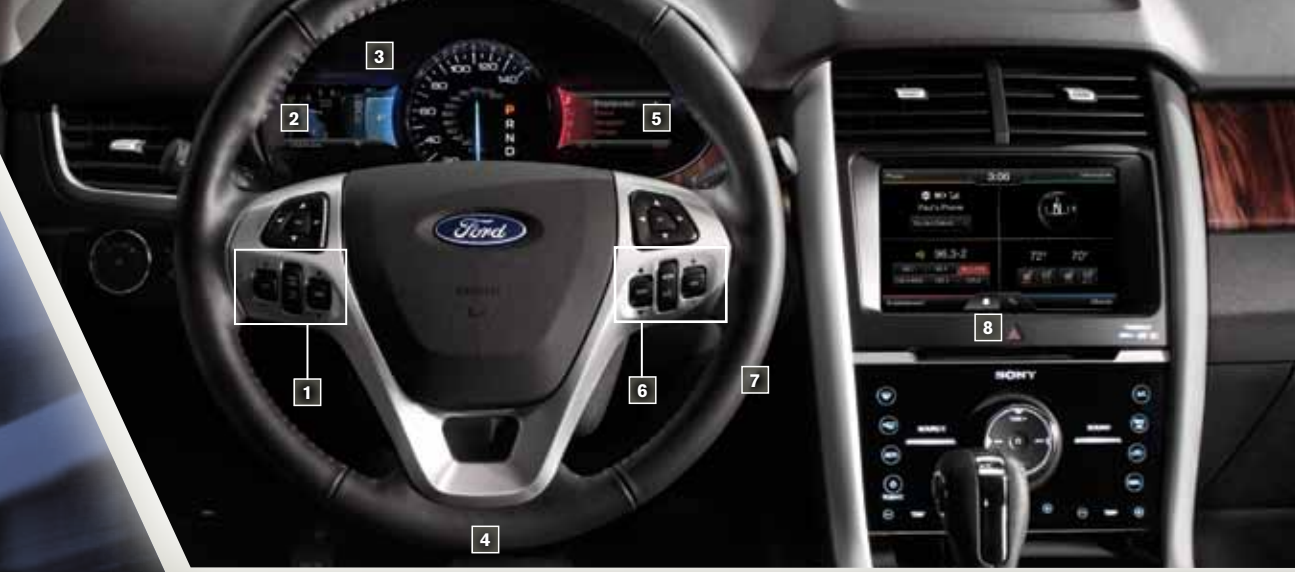

#### 1. CRUISE CONTROL

- To set your cruise control speed:
- 1. Press the **ON** control up and release.
- 2. Accelerate to the desired speed.
- 3. Press the **SET** control up and release, then take your foot off the accelerator.

After your speed has been set you can press **SET** +/- to adjust cruise speed. To disable, press the **OFF** control down.

#### ADAPTIVE CRUISE CONTROL\*

Allows you to set a 'gap distance' between yourself and the vehicle in front of you during highway driving. When your cruise control is active, press **GAP** up or down to select the gap distance. Refer to the *Cruise Control* chapter of your *Owner's Manual* for more information.

**Note:** Driving aids do not replace the need to watch where the vehicle is moving and brake where necessary. Refer to your Owner's Manual for safety information, more detail and limitations.

#### 2. INFORMATION DISPLAYS\*

Displays information about various systems on your vehicle. Use the left-hand side, 5-way controls located on the steering wheel to choose and confirm settings and messages. Refer to the *Information Displays* chapter in your *Owner's Manual* for more information.

### **3. SERVICE ENGINE SOON LIGHT**

C Illuminates briefly when the ignition is turned on. If it remains on or is blinking after the engine is started, the on-board diagnostics system (OBD-II) has detected a malfunction. Drive in a moderate fashion and contact your authorized dealer as soon as possible.

#### 4. TILT/TELESCOPE STEERING COLUMN

Unlock the steering wheel by pulling the lever down. Adjust the steering wheel to the desired position. Push the lever back up to lock the steering wheel in place.

#### 5. INFOTAINMENT DISPLAY\*

Displays information about Entertainment, Phone, Navigation and Climate. Use the right-hand side 5-way controls located on your steering wheel to scroll through, highlight and make minor adjustments within a selected menu. Refer to the *MyFord Touch*<sup>™</sup> chapter in your *Owner's Manual* for more information.

#### 6. STEERING WHEEL AUDIO CONTROLS

Press **VOL +/-** to increase/decrease volume levels. Press **SEEK ▲/▼** to access the next/previous radio station preset, CD track or preset satellite radio channel\*.

«f Press to access voice recognition.

✓ Press to access SYNC<sup>®</sup> phone features.

#### 7. PUSH BUTTON START \*

Allows you to start your vehicle by pressing the **ENGINE START/STOP** button, while fully pressing down on the brake pedal. Press the button again to turn the engine off.

**Note:** Your intelligent access key\* must be inside the vehicle for keyless starting to work.

#### 8. HAZARD CONTROL

\* (if equipped)

## Getting Started with SYNC®

Tips:

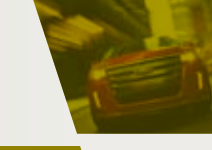

SYNC is a hands-free, voice recognition system used for entertainment, information and communication. SYNC...Say the word.

#### **BEFORE YOU GET STARTED:**

- Set up your owner account at syncmyride.com. Register by following the on-screen instructions. After registering you can see what complimentary services you are eligible for.
- 2) SYNC uses a wireless connection called Bluetooth<sup>®</sup> to communicate with your phone. Turn Bluetooth mode on in your phone's menu options. This lets your phone find SYNC. If you need more details on setting up your phone with SYNC, visit syncmyride.com, or your phone manufacturer's website.

#### PAIRING YOUR PHONE WITH SYNC:

In order to use many of the features of SYNC such as making a phone call, receiving a text or using SYNC services, you must first connect or pair your phone with SYNC.

#### To pair your phone for the first time:

- 1) Make sure that your vehicle is in (P) park and turn your ignition and radio on.
- 2) Press the phone button 
  , when the display indicates 
  No Phone Found press OK.
- 3) When Add Bluetooth Device? appears in the display press OK.
- 4) When Find SYNC appears in the display press OK. When prompted on your phone's display, enter the PIN provided by SYNC into your phone.
- 5) The display will indicate when the pairing is successful.

#### **Note:** The system may prompt you to:

• Set your phone as the primary/favorite (the primary phone will receive messages and voice mails).

• Download your phone book (this is recommended to use voice commands).

• Turn on 911 Assist™.

- To pair subsequent phones, please refer to *Pairing Subsequent Phones* in the *SYNC* chapter of your *Owner's Manual*.
- If you are experiencing pairing problems, try performing a clean pairing by deleting your services from SYNC and deleting the SYNC connection from your phone, and then repeat the process.
- Make sure that there are no security features active on your phone preventing you from connecting to SYNC.

#### COMMONLY USED VOICE COMMANDS:

#### SYNC say the word:

Every time you want to give SYNC a voice command, you must first press the voice button % and when prompted, speak your voice command. For a list of voice commands say "What can I say?"

#### HELP!

At any time, you can give the voice command "Help". The system will provide an audible list of voice commands available in your current mode.

#### USING MY PHONE WITH SYNC<sup>®</sup>:

#### Making a phone call:

Use SYNC to make a phone call to anyone in your phone book by pressing the voice button  $_{M}$  and when prompted, giving any of the following voice commands:

| Call <name></name>         | Call <name> at work</name> |
|----------------------------|----------------------------|
| Call <name> on cell</name> | Call <name> at home</name> |

For example, you could say "Call Mom at home". SYNC repeats the command back to you and dials the number.

Note: You can also make phone calls by pressing the voice button wt and when prompted, giving the voice command "Dial", then verbally saying the phone number.

#### Answering incoming calls:

Whenever you have an incoming call, you will be able to see the name and number of the person calling in your display. Press the phone button  $\frown$  to answer an incoming call. You can hang up at any time by pressing and holding the phone button  $\frown$ .

#### Do not disturb mode:

This feature blocks incoming calls and text messages and diverts them to your voicemail and saves text messages for later. You still have access to outgoing calls when this feature is active. Say the voice command, "Do not disturb on" to enable and "Do not disturb off" to disable.

#### USING SYNC TO ACCESS DIGITAL MEDIA:

SYNC has a media hub with multiple inputs allowing you to access personal media from your digital devices. Plug in your USB media devices such as phones and MP3 players and use SYNC to play all of your favorite music.

#### Using voice commands to play music:

You can use voice commands to access and play music on your digital media player when it is plugged into your media hub.

- 1) Plug your media player into your USB port.
- 2) Press the voice button %. When prompted say "USB", then follow-up saying one of the following voice commands.

| "Play all"                | "Play next song"           |
|---------------------------|----------------------------|
| "Play song <name>"</name> | "Play album <name>"</name> |

3) You will hear the command repeated back to you and the selected item will play.

#### Do More

After creating your account at syncmyride.com use SYNC Services to get the most out of your SYNC experience. This includes; voice activated turn-by-turn directions, the latest traffic reports, business searches, sports scores, and more. Say the voice command, "Services", and SYNC will guide you through to your available services.

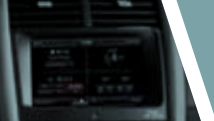

## SYNC<sup>®</sup> with MyFord TOUCH<sup>™</sup>

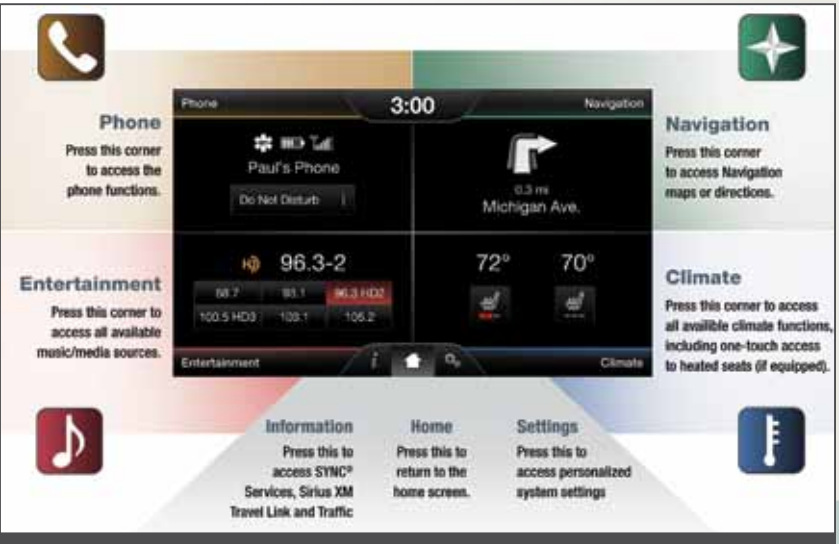

#### SYNC with MyFord Touch A revolutionary way to connect with your car.

#### GETTING STARTED, UNDERSTANDING SYNC WITH MYFORD TOUCH:

Use the four corner, four color touch screen to explore and interact with your vehicle. The touch screen works the same way traditional controls, knobs and buttons do. Simply press the various corners on your touch screen to personalize the many features and settings of your vehicle all in one place. The system provides easy interaction with your cellular phone, multimedia entertainment, climate controls and navigation system.

#### Before you get started:

- Pair your phone to SYNC before using MyFord Touch (see the *Getting* started with your SYNC system section for instructions on how to do this).
- If you have the navigation SD card, make sure that it is inserted into the media port or your navigation will not work.
- The touch screen is sensitive, so make sure you press the desired icon accurately and firmly.
- If you accidentally press the wrong icon and enter the wrong screen you can always press the back in icon to return to the previous screen. You can also use SYNC to go back by saying the voice command "Go back".

#### GET IN TOUCH USING YOUR FOUR CORNER TOUCH SCREEN:

Phone, Navigation, Climate and Entertainment are the four main operations of SYNC with MyFord Touch. Each feature has its own corner represented by its own color.

#### PHONE WITH SYNC<sup>®</sup>

Make phone calls, send text messages, view your phone book and call history by pressing the yellow corner of your touch screen. You can also do things like change the ring tone in your car and program images to your phone book contacts so you can see who is calling on your touch screen.

Your phone connects you with many other features and SYNC services:

- Connect to SYNC Services for traffic, directions, business searches and information favorites.
- Connect to Operator Assist to help locate a listing or destination.

• Call for a Vehicle Health Report.

- Connect directly to a 911 Operator.
- Transfer calls seamlessly from SYNC to your phone as you get in or out of your vehicle.

Refer to the *SYNC* chapter of your *Owner's Manual* for complete details.

#### AVAILABLE VOICE-ACTIVATED NAVIGATION\*

To begin your navigating experience, touch the upper right-hand, green corner. The available voice-activated navigation system with SiriusXM Traffic™ and SiriusXM Travel Link™ combines global positioning system (GPS) technology with 3-D mapping and provides turn-by-turn navigation. You receive continuously updated directions, information on weather, traffic delays and alternate route suggestions, local gas prices, movie listings, sports scores and more. Refer to the *MyFord Touch* chapter of your *Owner's Manual* for complete details.

 Pack there
 3:00
 set

 Image: Stration
 Image: Stration
 Image: Stration

 Image: Stration
 Image: Stration
 Image: Stration

 Image: Stration
 Image: Stration
 Image: Stration

 Image: Stration
 Image: Stration
 Image: Stration

 Image: Stration
 Image: Stration
 Image: Stration

 Image: Stration
 Image: Stration
 Image: Stration

 Image: Stration
 Image: Stration
 Image: Stration

 Image: Stration
 Image: Stration
 Image: Stration

 Image: Stration
 Image: Stration
 Image: Stration

 Image: Stration
 Image: Stration
 Image: Stration

 Image: Stration
 Image: Stration
 Image: Stration

 Image: Stration
 Image: Stration
 Image: Stration

 Image: Stration
 Image: Stration
 Image: Stration

 Image: Stration
 Image: Stration
 Image: Stration

 Image: Stration
 Image: Stration
 Image: Stration

 Image: Stration
 Image: Stration
 Image: Stration

 Image: Stration
 Image: Stration
 Image: Stration

 Image: Stration
 Image: Stration
 Image: Stration

 Image: Stration
 Image: Stration
 Image: Stration

 Image: Stration</

#### Set a Destination

You can use the touch screen to set a destination in many ways, like a street address, a city center, a place on the map or a Point of Interest. The easiest way is by voice.

- 1) Press the voice button %, then when prompted say "Destination street address".
- 2) The system will ask you to say the full address and will display an example on-screen.
- 3) You can then speak the address naturally, such as: "One two three Main Street, Anytown"

You can also use the touch screen to enter a destination and narrow your choices by city or street as you type.

You can choose from up to three different types of routes:

- Fastest: Uses the fastest moving roads possible.
- Shortest: Uses the shortest distance possible.
- Eco (EcoRoute): Uses the most fuel efficient route.

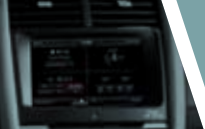

# SYNC<sup>®</sup> with MyFord TOUCH<sup>™</sup>

## CONVENIENCE

#### CLIMATE

No knobs or dials needed. Just touch the lower right-hand, blue corner of the touch screen. SYNC with MyFord Touch controls the temperature, airflow direction, fan speed, and activates other climate features like heated/cooled front seats for you and your passenger. To use voice commands to operate climate, say a voice command like "Climate temperature 72 degrees" and MyFord Touch will make that adjustment.

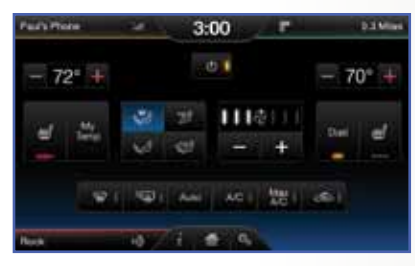

#### ENTERTAINMENT

No matter how you store your music, SYNC makes it yours to enjoy when you're behind the wheel. Just press the lower, left-hand red corner of the touch screen. From here, you can easily go between AM/FM, CD, USB and other media sources. You use your touch screen or the audio controls on your steering wheel to interact with your digital media.

#### Bring in Your Own Music

Your media hub is located in your center console. Push down and release the panel door to open it. The media hub includes two USB ports, an SD card slot and RCA connections. Use them to access digital media such as MP3's, gaming systems, cameras and phones. It's never been easier to control what you listen to. Plug in your compatible digital music player, USB drive or SD card and SYNC will do the rest. Browse your music collection however you'd prefer, by genre, album, artist, playlist and song title using voice commands. "Play Genre: Rock," or "Play [Artist]" or "Play [Song]" are just a few of the simple commands.

Refer to the *MyFord Touch* chapter in your *Owner's Manual* for complete details.

#### GENERAL TIPS

 If at any point you feel lost inside a screen and want to return to the previous screen, you can press the back buttons or give the voice command, "Go back".

- Press the home icon 🗰 at any time to return to your home screen.
- Press 🌤 to access the settings screen. From here you can set items such as language, units of measure and SYNC prompt volume.
- Many of your SYNC with MyFord Touch features can also be accessed through your infotainment display by using the right-hand, 5-way steering wheel controls.
- The 4.2 inch screens located in your instrument cluster and are not touch screens.
- Refer to your *Owner's Manual* for more complete information on SYNC with MyFord Touch.

#### **RAIN-SENSING WIPERS\***

If activated, your wipers will automatically turn on when moisture is present on the windshield. The wiper speed will vary based on the amount of moisture detected and on the sensitivity setting. To deactivate, turn your wiper controls off.

**Note:** Make sure that this feature is turned off before entering a car wash.

#### **REMOTE START\***

Remote start allows you to start the engine from outside your vehicle using your remote transmitter. To start, press (2) and then press (2) twice within three seconds. Once inside, apply the brake while pressing the **ENGINE START/STOP** button. Shift into D (Drive) and go. If you have an integrated keyhead transmitter, simply insert the key into the ignition and turn the ignition on as you normally would before driving. To turn the engine off from outside the vehicle after using your remote start, press (2) once.

#### POWER LIFTGATE

Your liftgate has an automatic open and closing feature. To open remotely, press  $\mathfrak{V}$  twice on your keyhead within three seconds. Press  $\mathfrak{V}$  twice again to close or reverse the movement. You can also operate the liftgate by pressing the  $\backsim$  button on the instrument panel.

#### INTELLIGENT ACCESS (IA) KEY\*

**Note:** Your intelligent access key must be within three feet of the vehicle to operate properly.

To unlock the driver's door, pull the front exterior door handle. To unlock and open the liftgate, press the exterior liftgate release button underneath the liftgate handle. The intelligent access key also contains a mechanical key blade, which can be used to unlock the driver door if necessary.

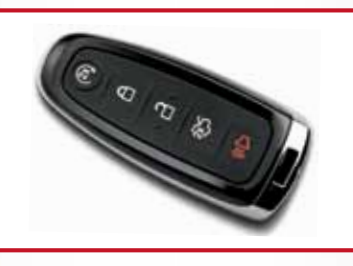

#### INTEGRATED KEYHEAD TRANSMITTER (IKT) AND INTELLIGENT ACCESS (IA) REMOTE ENTRY ICONS\*:

- Press 
once to lock all doors. Press again within three seconds to confirm all doors are locked.

\* (if equipped)

- Press 2 once to unlock the driver's door. Press again within three seconds to unlock all doors.
- Press (1) to activate the panic alarm. Press again or turn on the ignition to deactivate.
- Press twice within three seconds to open the liftgate.
- Car finder: Press ⚠ twice within three seconds to locate your vehicle. The horn will chirp and the lamps will flash.

#### CARGO STORAGE\*

The cargo storage compartment is located in the floor of the rear hatch. Lift the release handle to open the floor panel upward. You may also have a cargo net that secures lightweight objects in the cargo area. Attach the net to the anchors provided on both sides of the vehicle's interior.

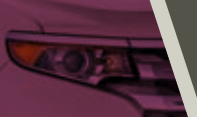

## ESSENTIAL INFORMATION

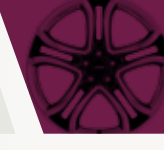

#### EASY FUEL® SYSTEM

With this system, you simply open the fuel door, insert the nozzle and begin fueling. It is self-sealing and therefore protected against dust, dirt, water, snow and ice. Wait five seconds from the time the refueling nozzle is shut-off until you remove the nozzle from the vehicle to allow residual fuel in the nozzle to drain into the tank.

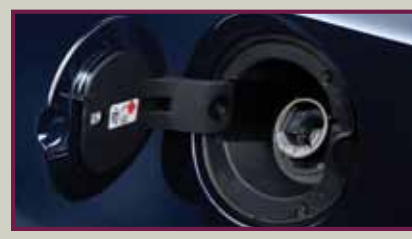

#### FUEL TANK CAPACITY/ FUEL INFO

All-wheel drive vehicles have a 19.2 gallon (72.7L) fuel tank capacity and front-wheel drive vehicles have a 18.3 gallon (69.3L) fuel tank capacity. Use only "Regular" unleaded gasoline with an octane rating of 87 or higher. Do not use E85 fuels because your vehicle was not designed to run on fuels with more than 15% ethanol.

#### REAR WINDOW BUFFETING

When one or both of your rear windows are open, you may hear a wind throb or buffeting noise. To alleviate this, simply lower a front window approximately 2-3 inches (5-8 cm).

#### **COLLISION WARNING SYSTEM\***

This system is designed to alert the driver of certain collision risks. Radar sensors detect if vehicles ahead of you, which are moving in the same direction, may be a collision risk. The system will alert you with an audible chime and red warning light which will appear above the dash. If the risk of collision increases, the system will increase brake support to help reduce collision speed.

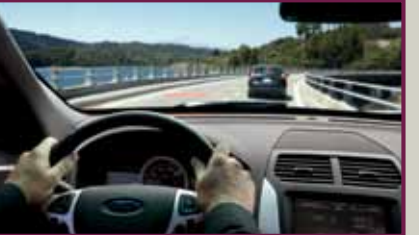

#### SOS POST-CRASH ALERT SYSTEM™

Provides audible and visual alarms when a crash causes the deployment of airbags or the activation of the safety belt pretensioners. The turn signals will flash and the horn will sound. To deactivate, press the hazard flasher control, or the panic button the and your remote transmitter.

## LOCATION OF SPARE TIRE AND TOOLS

Your spare tire and tools are located beneath the carpeted floor panel in the rear of your vehicle. The spare tire is designed for emergency use only and should be replaced as soon as possible. For complete details on changing your tire, refer to the *Changing a Road Wheel* in the *Wheels and Tires* chapter in your *Owner's Manual*.

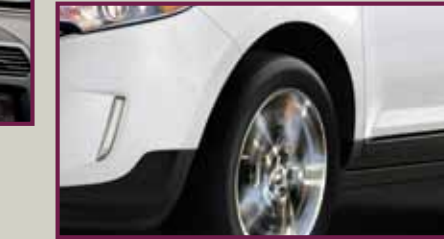

#### IMPROVED FUEL ECONOMY WHILE COASTING OR DECELERATING

Your vehicle has been designed to improve fuel economy by reducing fuel usage while coasting or decelerating. This may be perceived as a light to medium braking sensation when removing your foot from the accelerator pedal.

#### RUNNING OUT OF FUEL

When using a portable fuel container, slowly insert the fuel funnel (located in the spare tire compartment) and pour the fuel into the funnel. When done, clean the funnel or properly dispose of it. Extra funnels can be purchased from your authorized dealer. Do not use aftermarket funnels as they will not work with the Easy Fuel® system and may cause damage.

#### ROADSIDE ASSISTANCE

Your new Ford vehicle comes with the assurance and support of 24-hour emergency roadside assistance. To receive roadside assistance in the United States, call 1 (800) 241-3673. In Canada, call 1 (800) 665-2006.

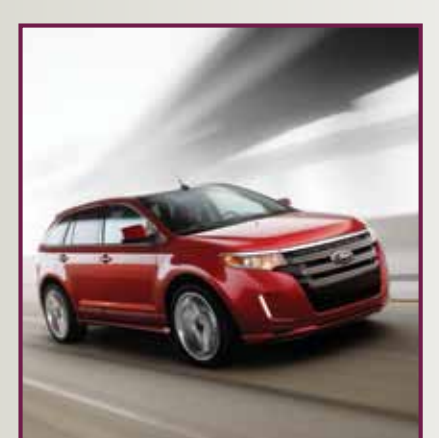

#### TIRE PRESSURE MONITORING SYSTEM

Your vehicle has a tire pressure monitoring system that illuminates a low tire pressure warning light (1) in your instrument cluster when one or more of your tires is significantly underinflated. If this happens stop and check your tires as soon as possible. Inflate them to the proper pressure. Refer to the *Inflating Your Tires* section in the *Wheels and Tires* chapter of your *Owner's Manual* for more information.

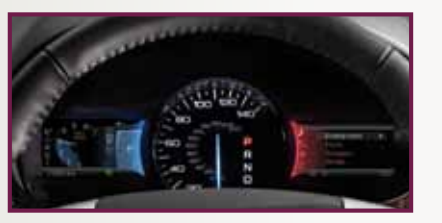

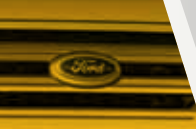

## FUNCTION

#### **REARVIEW CAMERA\***

This system provides a visual display of the area behind the vehicle. The display automatically appears in the touch screen when the vehicle is in R (Reverse) and uses green, yellow and red guides to alert you of your proximity to objects. For non-touch screen vehicles, the image will appear in the 4.2 inch center stack display.

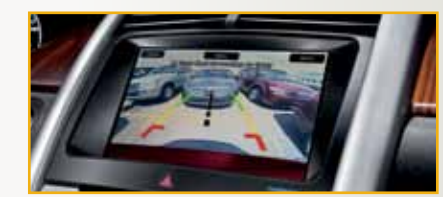

#### **REVERSE SENSING SYSTEM**

This system sounds a warning tone if there is an obstacle near the vehicle's rear bumper when the vehicle is in R (Reverse) and is traveling less than 3 mph (5 km/h). The warning tone will increase in frequency as the object gets closer.

**Note:** Visibility aids do not replace the need to watch where the vehicle is moving. Refer to your Owner's Manual for safety information, more detail and limitations.

### BLIND SPOT INFORMATION ea SYSTEM (BLIS<sup>®</sup>) WITH CROSS TRAFFIC ALERT (CTA)\*

BLIS uses radar sensors to help you determine if a vehicle may be in your blind spot zone. The CTA feature alerts you if a car is coming toward you when you are backing out of a parking space. BLIS and CTA will display a yellow indicator light in your exterior mirrors and the CTA will also sound tones and display messages to warn you which direction vehicles are approaching. Refer to the *Driving Aids* chapter in your *Owner's Manual* for more information.

#### SELECTSHIFT AUTOMATIC™ TRANSMISSION\*

Gives you the ability to manually change gears if you'd like. To use, move the gearshift lever from D (Drive) to S (Sport). Then, simply press + or buttons on the gearshift lever to make shifts. If equipped with steering wheel paddles, pull the right paddle (+) to upshift, pull the left paddle (-) to downshift.

#### MYKEY<sup>®</sup>\*

MyKey allows you to program certain driving restrictions in order to promote good driving habits. You can program things like; speed restrictions, limited volume levels and safety belt reminders. For complete information, refer to the *MyKey* chapter in your *Owner's Manual*.

#### SECURICODE™ KEYLESS ENTRY SYSTEM\*

Allows you to lock or unlock the doors using the touchpad. You will need your five digit factory code located on your owner's wallet card in the glove box. Refer to the *Locks* chapter in your *Owner's Manual* for more information on how to use SecuriCode.

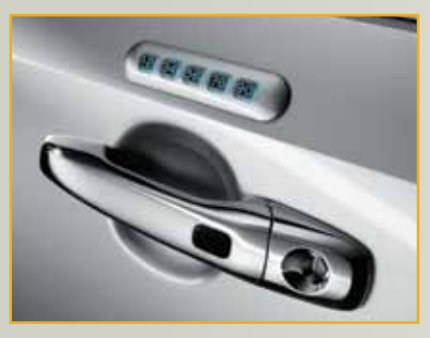

#### HEATED FRONT SEATS

To access heated seats, press the Climate corner on your touch screen. Press ₩/ repeatedly to cycle through the various heat modes and off. If your vehicle is not equipped with a touch screen, press the hard button ₩/

COMFORT

#### EASYFOLD<sup>®</sup> REAR FOLDING SEATS\*

The controls are located near the left side of the liftgate interior opening. Press the top control to lower the right seat, or the bottom control to lower the left seat. To return the seats to their upright position, rotate the seatbacks upward until you hear a click and the seat latches.

**Note:** This feature is operational when the vehicle is in park and the liftgate has been open for less than 10 minutes.

#### TILTING HEAD RESTRAINTS\*

Your vehicle's front row head restraints can be adjusted. Pull up to raise the head restraint. To lower, press the head restraint down while pressing and holding the guide sleeve adjust/ release button. Tilt the head restraint forward for additional comfort by gently pulling the top of the head restraint. Once it is in the forward-most position, tilting it forward once more will release it to the upright position.

**Note:** Do not attempt to force the headrest backward after its tilted. Instead, continue tilting it forward until the headrest releases to the upright position.

#### **MEMORY FUNCTION\***

The memory function allows a "one touch" recall of personalized memory features such as; driver seat positions and power mirrors. Use the memory controls located on the driver's door to program and then recall memory positions. To Program position 1, press and hold  $\frac{10}{2}$  until you hear a chime. To set a second position, press and hold  $\frac{20}{2}$  until the same chime sounds. You can now use these controls to recall the set positions.

#### PANORAMIC VISTA ROOF™ AND POWER SUNSHADES\*

To open, press and release the overhead moonroof switch The front and rear sunshades will open entirely, and the glass panel will open to the first position. Press again to fully open. To close, pull the switch down. The glass panel will stop at the first position. Pull again and hold to fully close the glass panel and the sunshades.

\* (if equipped)

To vent from a closed position, press the TILT button. To close from a venting position, pull the TILT button.

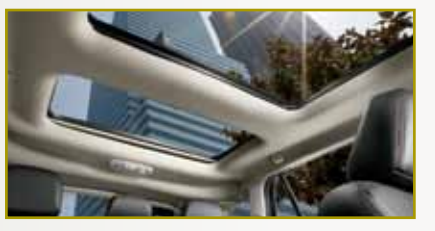